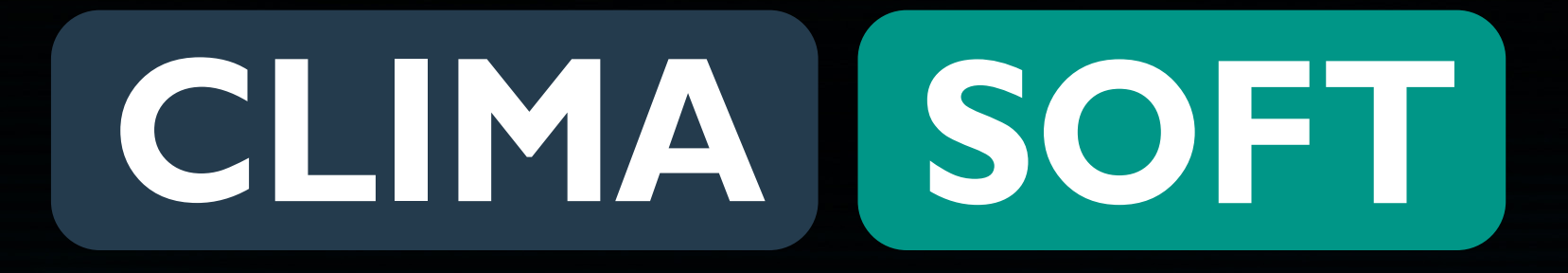

# ПЛРЯЛНИК ДОДАТКОВІ РОБОТИ

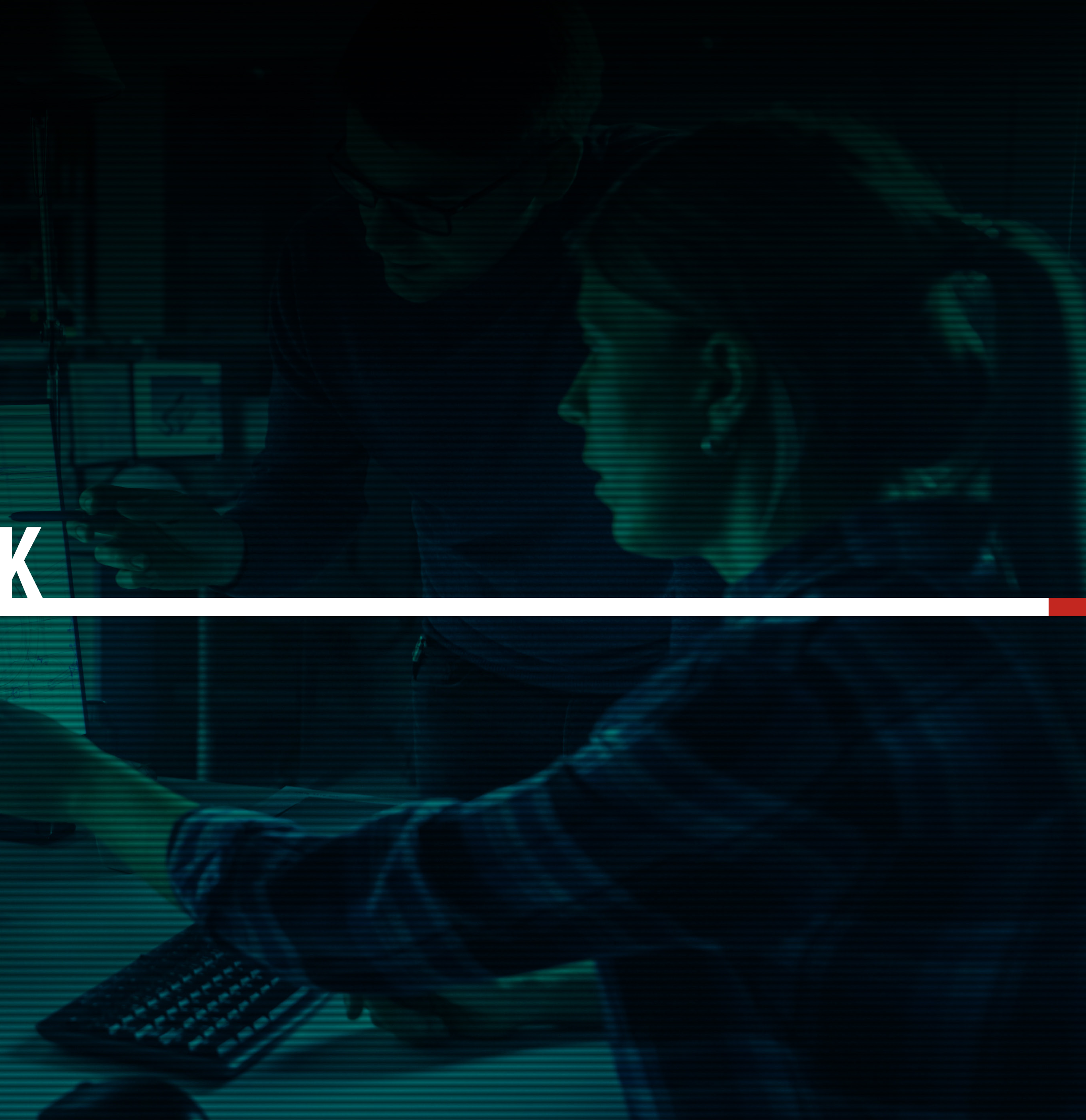

#### 

### ПІДРЯДНИК. ДОДАТКОВІ РОБОТИ

Іноді під час виконання проєкту Ви як підрядник розумієте, що за цією заявкою потрібно здійснити додаткові роботи, які не були враховані під час створення ТЗ і формування заявки. Тоді створюється заявка на додаткові роботи, яка піде замовнику на розгляд, і якщо він погодиться, заявка буде виконуватись. Додаткові роботи оплачуються додатково.

Для створення заявки на додаткові роботи необхідно перейти у відповідну заявку, обрати пункт Додаткові роботи, де обрати Створити нову заявку. -

|                                                                                                    |                                  |                  |                      |                     | •                             |                   |                       |    |   |       |   |
|----------------------------------------------------------------------------------------------------|----------------------------------|------------------|----------------------|---------------------|-------------------------------|-------------------|-----------------------|----|---|-------|---|
| Підряд   Project CLIMASOFT X                                                                                                    | +                                |                  |                      |                     |                               |                   |                       |    |   |       |   |
|                                                                                                    | n.ua/uk/user/                    | work             |                      |                     |                               |                   |                       |    | ☆ | 0   🧕 | : |
|                                                                                                    |                                  |                  | CEPBIC :             | в пошуку підряду    | НА ПРОЄКТУВАН                 | ня                | ?                     | Ua |   |       |   |
|                                                                                                    |                                  |                  | I                    | В И К О Н У В А Н І | ЗАЯВКИ                        |                   |                       |    |   |       |   |
|                                                                                                    | ДАТА ЗАЯ                         | BKN HOMEP 3/     | АЯВКИ ДАТА ВИКОНАННЯ | СУМА ЗАЯВКИ (ГРН)   | СТАТУС ЗАЯВКИ                 | ДЕТАЛІ ЗАЯВКИ     |                       |    |   |       |   |
|                                                                                                    | 16.06.2020                       | SKU-292          | 25.06.2020           | 32119               | Замовлення в роботі           | <u>Детальніше</u> | НАДІСЛАТИ РЕЗУЛЬТАТ 🗸 |    |   |       |   |
|                                                                                                    |                                  |                  |                      |                     |                               |                   |                       |    |   |       |   |
|                                                                                                    | SKU                              | - 2 9 2          |                      |                     |                               |                   |                       |    |   |       |   |
|                                                                                                    |                                  | _                |                      |                     |                               |                   |                       |    |   |       | 1 |
|                                                                                                    | <b>Дата оформл</b><br>16.06.2020 | іення замовлення |                      | Статус              | замовлення<br>влення в роботі |                   |                       |    |   |       | E |
|                                                                                                    | Дата виконан                     | ня               |                      | Сума з              | амовлення (грн), з урахуванн  | ям дод. послуг    |                       |    |   |       |   |
|                                                                                                    | 25.06.2020                       |                  |                      | 32119               |                               |                   |                       |    |   |       | - |
|                                                                                                    | Замовник                         | neuro (Reneuro   |                      | Курато              | р проєкту                     |                   |                       |    |   |       |   |
|                                                                                                    | Александр ле<br>Александр)       | елека (лелека    |                      | AJEKC               | андр лелека                   |                   |                       |    |   |       |   |
|                                                                                                    | Деталі замов                     | лення            |                      | Технічі             | не завдання                   |                   |                       |    |   |       |   |
|                                                                                                    | Дет                              |                  |                      | Полот               |                               |                   |                       |    |   |       | - |
|                                                                                                    | ВІДК                             | КРИТИ ЧАТ 🗸      |                      |                     | СТВОРИТИ ЗАЯВКУ 🗸             |                   |                       |    |   |       | 5 |
|                                                                                                    |                                  |                  |                      |                     |                               |                   |                       |    |   |       |   |
|                                                                                                    | ПЕРЕЛІ                           | К РОБІТ ЗА ЗАЯ   | ІВКОЮ                |                     |                               |                   |                       |    |   |       |   |
|                                                                                                    | # ДА                             | ТА ПОЧАТКУ       | ТИП РОБІТ            | СУМА ЗАМОВЛЕННЯ     | ВАШ ГОНОР                     | АР ПЕРЕЛ          | КРОБІТ                |    |   |       | - |
|                                                                                                    | 1 16.                            | 06.2020          | Основне замовлення   | 38149 гон           | 30519 грн                     | ЛЕ                | тальнише 🗸            |    |   |       |   |
|                                                                                                    | 2 16.                            | 06.2020          | Дод. роботи          | 2000 грн            | 1600 грн                      | ДE                | тальніше 🗸            |    |   |       |   |
|                                                                                                    |                                  |                  |                      |                     |                               |                   |                       |    |   |       |   |
| Contraction of the local division of the local division of the loc |                                  | -                |                      |                     |                               | -                 | 100                   |    |   |       |   |

### ПІДРЯДНИК. ДОДАТКОВІ РОБОТИ

Відкривається віконце, в якому є Назва, Вартість роботи та Коментар, в якому треба прописати, що потрібно зробити, а потім натиснути

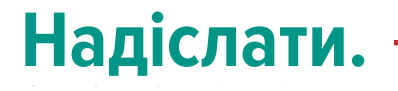

|   |   | ٠ |   |   |   |   |   |   |   |   |   |                  |                  |                  |                  |   |   |   |   |   |   |   |   |   |   |  |  |
|---|---|---|---|---|---|---|---|---|---|---|---|------------------|------------------|------------------|------------------|---|---|---|---|---|---|---|---|---|---|--|--|
| • | • | ٠ | • | • | • | • | ٠ | ۰ | ٠ | ٠ |   |                  |                  |                  |                  |   |   |   |   |   |   |   |   |   |   |  |  |
| • | • | • | • | • | • | • | ٠ | • | • | • | • | ٠                | ٠                |                  |                  |   |   |   |   |   |   |   |   |   |   |  |  |
| • | • | • | • | • | • | • | • | • | • | • | • | ٠                | •                | ۰                | •                |   |   |   |   |   |   |   |   |   |   |  |  |
| • | • | • | • | • | • | • | • | • | • | • | • | •                | •                | •                | •                | ٠ |   |   |   |   |   |   |   |   |   |  |  |
| • | • | • | • | • | • | • | • | • | • | • | • | •                | •                | ٠                | •                | ٠ | ٠ | ٠ |   |   |   |   |   |   |   |  |  |
| • | • | • | • | • | • | • | • | • | • | • | • | •                | •                | •                | •                | • | • | ٠ | ۰ |   |   |   |   |   |   |  |  |
|   |   |   |   |   | • | • | • | • | • | • | • | •                | •                | •                | •                | • | • | • | ٠ | ٠ |   |   |   |   |   |  |  |
|   |   |   |   |   |   |   |   | • | • | • | • | •                | •                | •                | •                | • | • | • | • | ٠ | • |   |   |   |   |  |  |
|   |   |   |   |   |   |   |   |   |   | • | • | •                | •                | •                | •                | • | • | • | • | • | ٠ | ٠ |   |   |   |  |  |
|   |   |   |   |   |   |   |   |   |   |   |   | •                | •                | •                | •                | • | • | • | • | • | • | ٠ |   |   |   |  |  |
|   |   |   |   |   |   |   |   |   |   |   |   |                  | •                |                  | •                | • | • | • | • | • | • | • | ۰ |   |   |  |  |
|   |   |   |   |   |   |   |   |   |   |   |   |                  |                  |                  |                  |   |   |   |   |   |   |   |   |   |   |  |  |
|   |   |   |   |   |   |   |   |   |   |   |   |                  |                  |                  |                  | • | • | • | • | • | • | • | • | ٠ |   |  |  |
|   |   |   |   |   |   |   |   |   |   |   | • | •                | •                | •                | •                | • | • | • | • | • | • | • | • | • |   |  |  |
|   |   |   |   |   |   |   |   |   |   | • | • | •                | •                | •                | •                | • | • | • | • | • | • | • | • | • | • |  |  |
| • |   |   |   |   |   |   |   |   |   | • | • | •                | •                | •                | •                | • | • | • | • | • | • | • | • | • |   |  |  |
|   |   |   |   |   |   |   |   |   |   | • | • | • • • • •        | • • • • •        | •                | •<br>•<br>•      | • | • | • | • | • | • | • | • | • |   |  |  |
|   |   |   |   |   |   |   |   |   |   | • | • | •<br>•<br>•<br>• | •<br>•<br>•<br>• | •<br>•<br>•      | •<br>•<br>•<br>• | • | • | • | • | • | • | • | • | • |   |  |  |
|   |   |   |   |   |   |   |   |   |   | • | • | •<br>•<br>•<br>• | •<br>•<br>•<br>• | •<br>•<br>•<br>• | •<br>•<br>•<br>• | • | • | • | • | • | • | • | • | • | • |  |  |

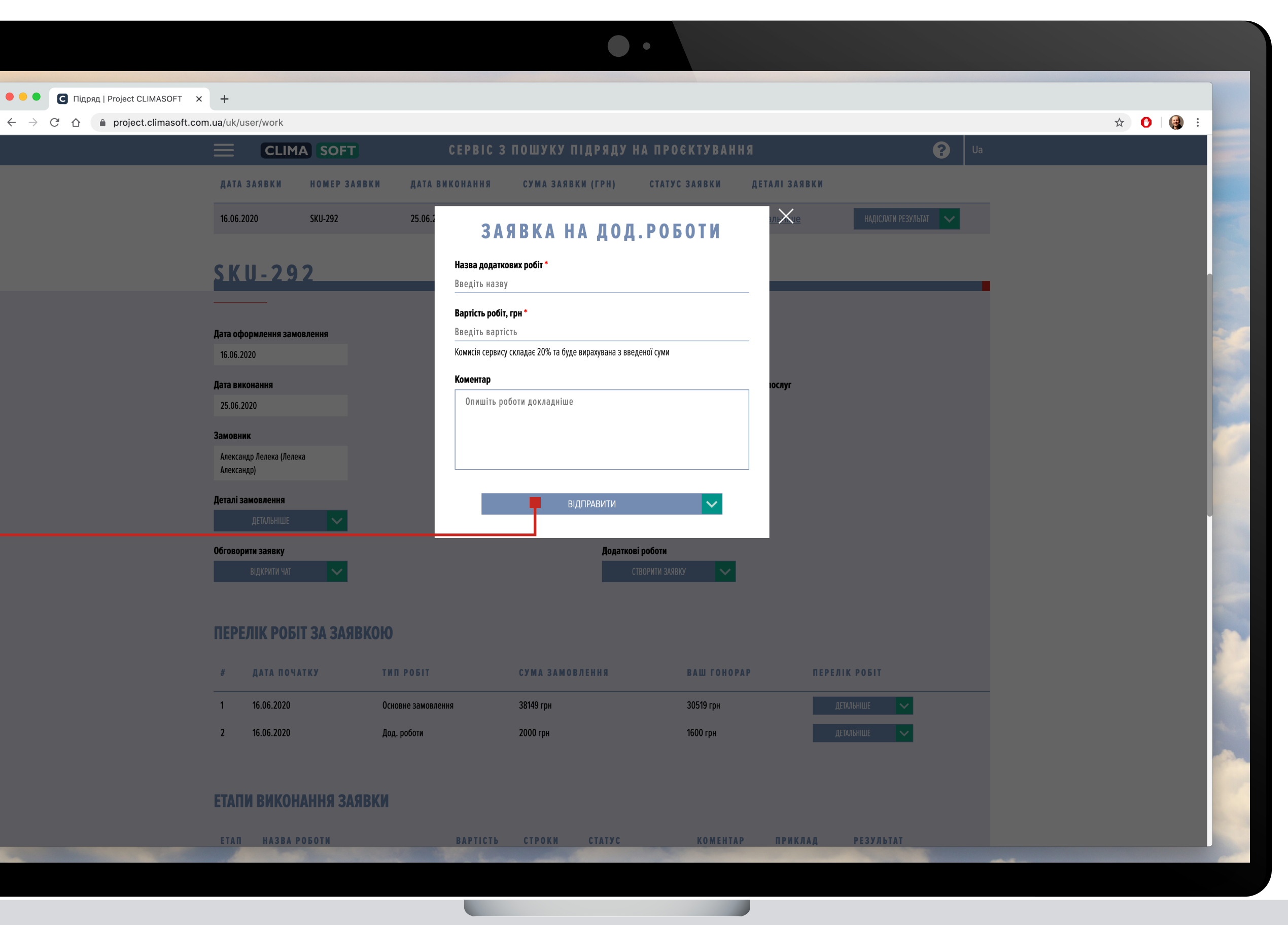

## ПІДРЯДНИК. ДОДАТКОВІ РОБОТИ

З'явиться віконце про те, що заявка на додаткові роботи надіслана і потрібне підтвердження замовника. З цією заявкою ознайомиться замовник і якщо він погодиться, він її схвалить.

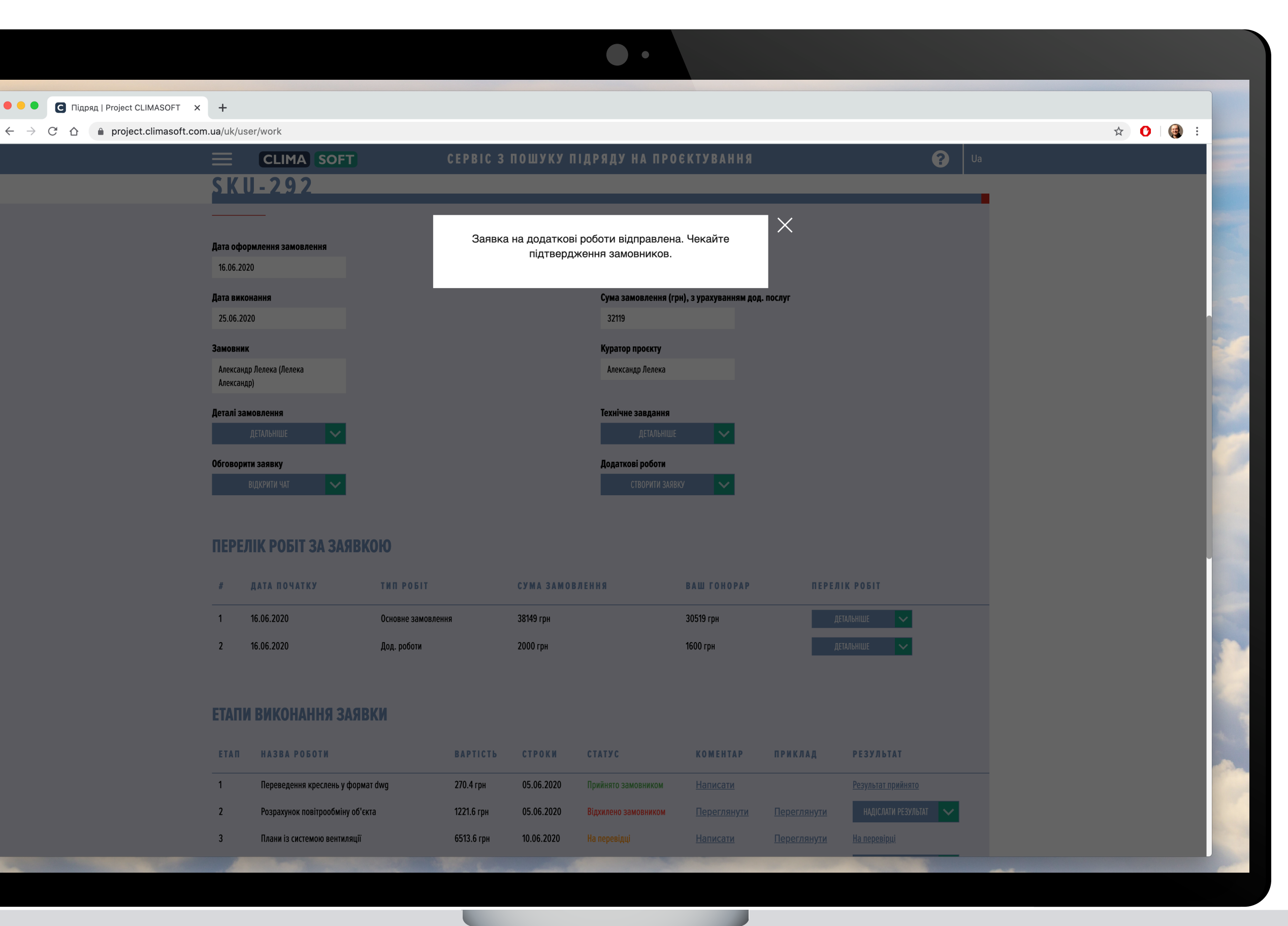

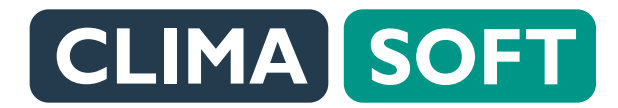

## ПІДРЯДНИК. ДОДАТКОВІ РОБОТИ

Варто також перед створення заявки на додаткові роботи обговорити це попередньо із замовником у чаті, щоб це не було для нього несподіванкою.

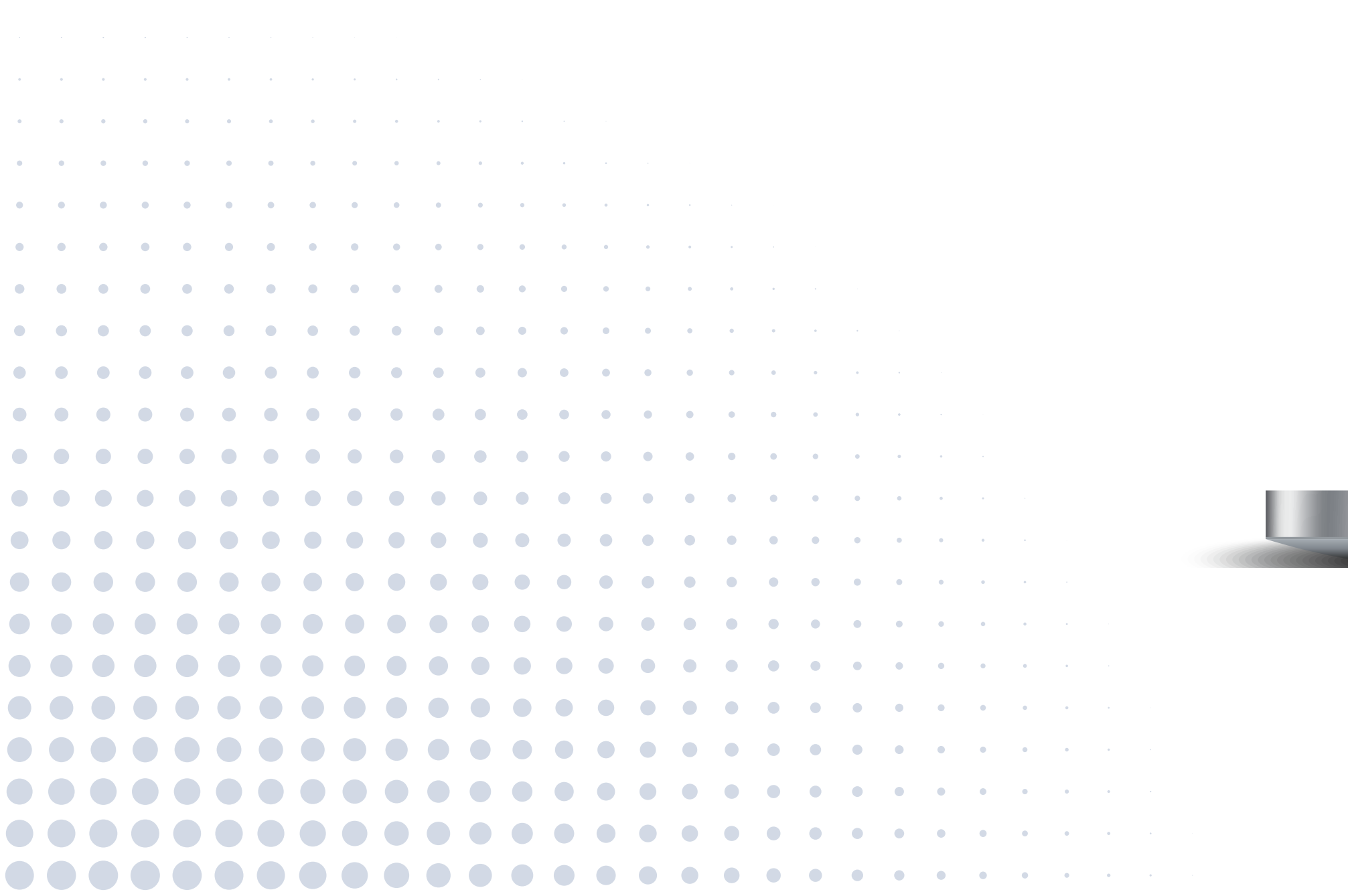

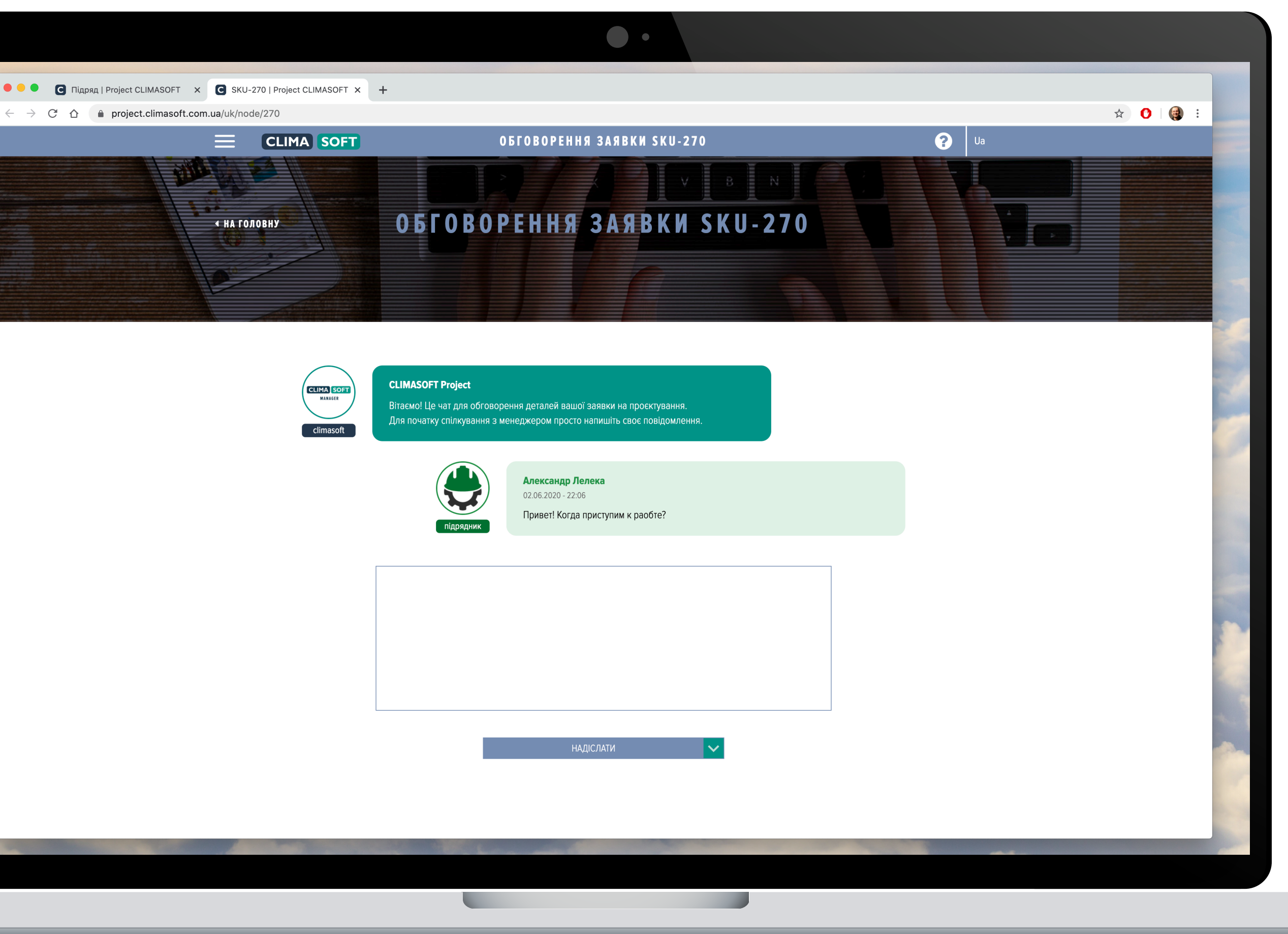

## ПІДРЯДНИК. ДОДАТОКВІ РОБОТИ

Після схвалення замовником заявки на додаткові роботи про це надійде відповідне повідомлення на пошту або в телеграм, і заявка отримає статус

#### Очікується оплата. -

Після оплати додаткових робіт заявка матиме статус **Замовлення в роботі** і можна переходити до виконання цих робіт.

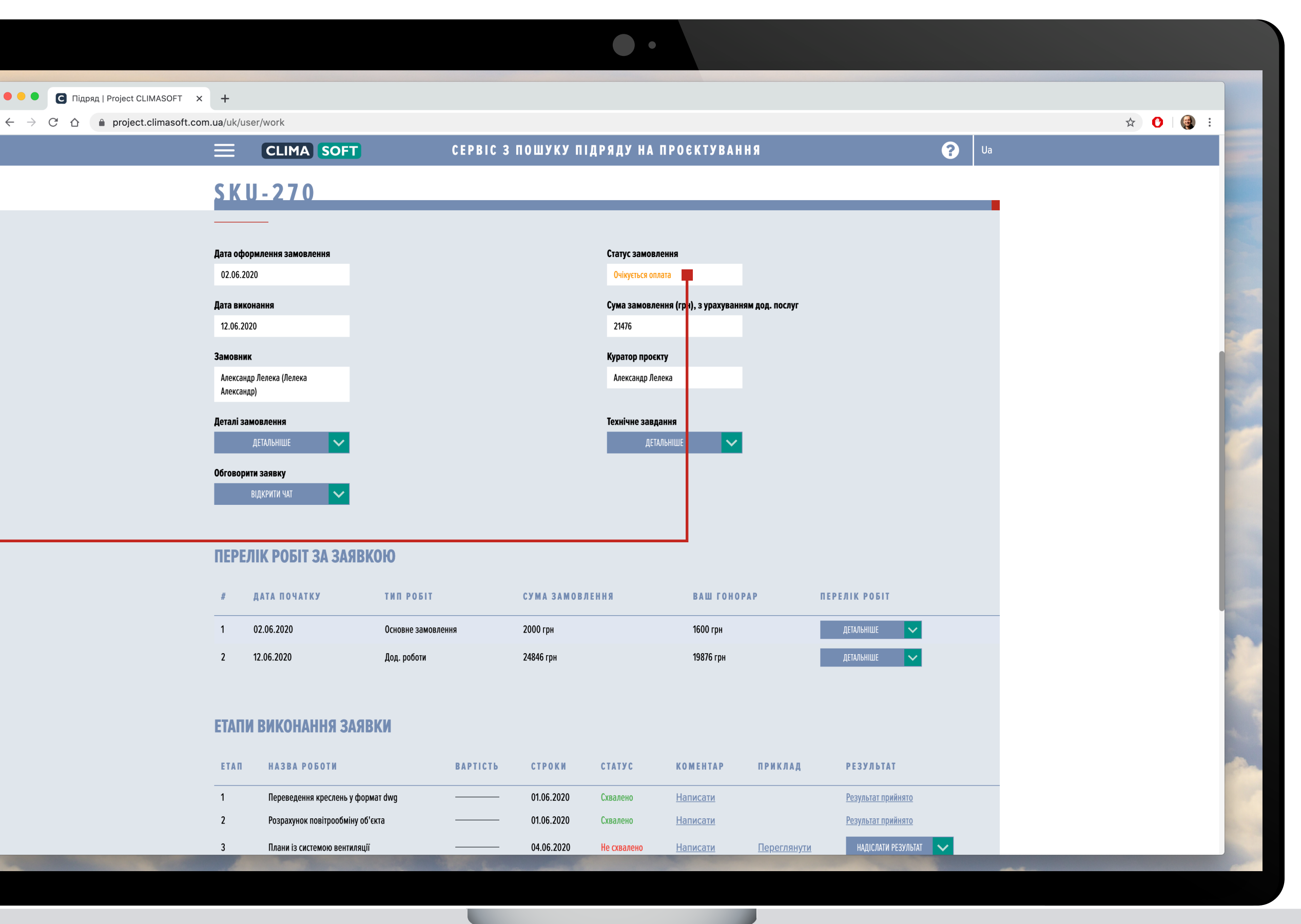

## ПІДРЯДНИК. ДОДАТОКВІ РОБОТИ

Після підтвердження додаткових робіт вони з'являються в заявці в **ПЕРЕЛІКУ РОБІТ ЗА ЗАЯВКОЮ** і в **ЕТАПАХ ВИКОНАННЯ ЗАЯВКИ.** 

Результати по цих роботах також необхідно надсилати кураторові.

| Integrate Landweiter       ●         ●       Dergisch Laimaach Landweiter       ECLIMA       SOFT       CEPPIC 3 NOWYKY NIJPRATY NA NPOCKTYBANNS       0         Imperial Procession       ZANA BONARDON         Imperial Procession       ZAMA TOTAL TY       NE POSTT       CYMA SANGBERHS       NE POSOPP       REFERENCE       Imperial Procession       Imperial Procession       Imperial Processin       Imperial Processin                                                                                                    |        |                     |              |                            |                |          |            |              |                 |                    |                           |              |
|----------------------------------------------------------------------------------------------------|--------|---------------------|--------------|----------------------------|----------------|----------|------------|--------------|-----------------|--------------------|---------------------------|--------------|
| Image: Solution Solution S | Підряд | project CLIMASOFT X | +            | ser/work                   |                |          |            |              |                 |                    |                           |              |
| LILIC       COLUMN COLUMN CALLED AND ALARDA       LILIC       COLUMN CALLED AND ALARDA         1       0.05.0203       Consere annocament       2007 pir       1600 pir       Information         2       2.05.203       Consere annocament       2007 pir       1600 pir       Information         2       2.05.203       Consere annocament       2007 pir       1600 pir       Information         ETATIN BUKOHAHHRI SARTEKN       ETATIN BUKOHAHRI SARTEKN       ETATIN BUKOHARHRI SARTEKN       ETATIN BUKOHARHRI SARTEKN       ETATIN BUKOHARHRI SARTEKN         1       Ingenazione spottaria       0.05.203       Canares       Hancanis       Explorationedant         2       Pogangoen reportary of typen forg       0.05.203       Canares       Hancanis       Explorationedant         3       Insent is convoor sentrategit       0.05.203       Canares       Hancanis       Explorationedant         4       Pogangoen reportaria       0.05.203       Internation       Explorationedant       Explorationedant         5       Internation       0.05.203       Internation       Explorationedant       Explorationedant         6       Internation       0.05.203       Internation       Explorationedant       Explorationedant         6       Intere in torreor enorganiza                                                                                                    |        |                     |              |                            |                | CEPRIC 3 | пошака п   | ІЛРЯЛУ НА    | ΠΡΟΕΚΤΥΒΔΙ      | ня                 |                           | 2 1/2        |
| INFORMATION       INFORMATION                                                                                                    |        | _                   |              |                            |                |          |            |              |                 |                    | _                         |              |
| P         RATA ROVATIKY         THE POSIT         CYAR 3 AMODAREHRS         BAULT GOOPA         TEPLEX FOSIT           1         0.06.0200         Double assocances         2000 pp         1000 pp         EXAMINE V           2         10.06.0200         Double assocances         2000 pp         19976 pp         EXAMINE V           EXAMINE VALUES           EXAMINE VALUES </td <td></td> <td></td> <td>ПЕРЕ</td> <td>ЛІК РОБІТ ЗА ЗАЯВ</td> <td>кою</td> <td></td> <td></td> <td></td> <td></td> <td></td> <td></td> <td></td>                                                                                                    |        |                     | ПЕРЕ         | ЛІК РОБІТ ЗА ЗАЯВ          | кою            |          |            |              |                 |                    |                           |              |
| 1       02.06.2023       0come 230000000       2000 pp       5000 pp       2000 pp       2000 pp<                                                                                                    |        |                     | #            | ДАТА ПОЧАТКУ               | тип робіт      |          | СУМА ЗАМОВ | ЛЕННЯ        | ВАШ ГОНС        | PAP                | ПЕРЕЛІК РОБІТ             |              |
| 2       12.05.222       β.0p. polon       24945 rpi       18265 rpi       Далания с         CETATIV BUKCHAHHR SARE KN         ETATIV BUKCHAHHR SARE KN         1       RP#263P6 for       CTOSK       CTATYC       KOMENTAP       PEXEAR       PESYREAT         1       Rp#edgement specifieres y doptent drg       01.05.2020       Conamero       Hamicang       PESYREAT       PESYREAT       PESYREA                                                                                                    |        |                     | 1            | 02.06.2020                 | Основне замовл | ення     | 2000 грн   |              | 1600 грн        |                    | ДЕТАЛЬНІШЕ 🗸              |              |
| ETATIN BUKCHAHHS SARE KU         ETATIN       HABBA POSOTI       BAPTICTS       CTPOKIN       CTATYC       KOMENTAP       IPAKRAA       PE3YJASIT         1       Represeçuinis speciesis y dopuar dwg       0.06.0200       Cuazeros       Hainkazini       Pezynsati roshienis         2       Propanyoor treinfoodbility of Grai       0.06.0200       Cuazeros       Hainkazini       Depezynati roshienis       Pezynsati roshienis         3       Rawis 10 occrewoo senopulorpases       0.90.6.2020       Cuazeros       Hainkazini       Depezynativi       MAGCAM PEZVINATI ©         4       Pezpanyoor treinfoodbility of Grai       0.90.6.2020       Itic caaeros       Hainkazini       Depezynativi       MAGCAM PEZVINATI ©         5       Daweis 10 occrewoo senopulorpases       0.90.6.2020       Itic caaeros       Hainkazini       Depezynativi       MAGCAM PEZVINATI ©         6       Doserpair termosepair of Occrewo senopulorpases       0.90.6.2020       Hit caaeros       Depezynativi       MAGCAM PEZVINATI ©         9       Coraganese saraawax ganati       12.06.2020       Hainkazini       Depezynativi       MAGCAM PEZVINATI ©         5       Damese saraawax ganati       12.06.2020       Hainkazini       Depezynativi       MAGCAM PEZVINATI ©         9       Caaganese sa                                                                                                    |        |                     | 2            | 12.06.2020                 | Дод. роботи    |          | 24846 грн  |              | 19876 грн       |                    | ДЕТАЛЬНІШЕ 🗸              |              |
| EXAMP EXAMPLESS         INFORM EXAMPLESS         INFORM EXAMPLESS         INFORM EXAMPLESS         INFORM EXAMPLESS         INFORME EXAMPLESS         INFORME                                                                                                    |        |                     |              |                            |                |          |            |              |                 |                    |                           |              |
| ETATI       HA3BA POSOTH       BAPTICTS       CTPOXM       CTATYC       KOMENTAP       IPPKAAAA       PE3YASTAT         1       Repesquense specineley dopward dog       0.06.02020       Coancevo       Harricctus       Reguesquense specineley dopward dog       0.06.02020       Coancevo       Harricctus       Reguesquense specineley dopward dog       0.06.02020       Reanevo       Harricctus       Reguesquense specineley dopward dog       0.06.02020       Reanevo       Harricctus       Reguesquense specineley dopward dog       Impacting       0.06.02020       Reanevo       Harricctus       Reguesquense specineley dopward dog       Impacting       0.06.02020       Reanevo       Harricctus       Reguesquense seconseque       Pesyasyance reasonapacqueses of occus       Impacting       Impacting       Reguesquense seconseque       Pesyasyance reasonapacqueses of occus       Impacting       Impacting       Reguesquense       Impacting       Impacting                                                                                                    |        |                     | <b>FTAПI</b> | И ВИКОНАННЯ ЗАЯ            | IRKM           |          |            |              |                 |                    |                           |              |
| ETAN         HASBA POSOTA         BAPTICTS         CTPOKN         CTATYC         KOMEHTAP         PPKKAA         PEXAAA         PESAPATA           1         Перевдения крессения уформat dwg         —         01.06.2020         Cisazenio         Hatinkcattik         Pegyskatat Spekkettik         Pegyskatat Spekkettik         Pegyskat Spekkettik         Pegyskat Spekkettik         Pegyskat Spekkettik         Pegyskat Spekkettik         Pegyskat Spekkettik         Pegyskat Spekkettik         Pegyskat Spekkettik         Pegyskat Spekkettik         Pegyskat Spekkettik </td <td></td> <td></td> <td>LIAIII</td> <td></td> <td></td> <td></td> <td></td> <td></td> <td></td> <td></td> <td></td> <td></td>                                                                                                    |        |                     | LIAIII       |                            |                |          |            |              |                 |                    |                           |              |
| 1         Переведения креснень у формат dwg         01.06.2020         Скаланно         Написати         Результат прийнито           2         Результат прийнито         01.06.2020         Скаланно         Написати         Результат прийнито           3         Плани IS системою вентиляції         04.06.2020         Не скалено         Написати         Перегланути         Индісляти Результат            4         Результат прийнито         04.06.2020         Ке скалено         Написати         Перегланути         Индісляти Результат            5         Плани IS системою кондиціонування         09.06.2020         Скалено         Написати         Перегланути         Индісляти Результат прийнито            6         Ізонетрія системи кондиціонування         09.06.2020         Не скалено         Написати         Перегланути         Индісляти Результат            7         Резрахунок тепловатрат об'єкга         09.06.2020         Не скалено         Написати         Перегланути         Индісляти Результат            8         Піцбір обладнення         10.06.2020         На писати         Перегланути         Индісляти Результат            9         Складення загальних даних         12.06.2020         Написати         Перегланути         Націсляти Ре                                                                                                    |        |                     | ΕΤΑΠ         | НАЗВА РОБОТИ               |                | BAPTICTЬ | СТРОКИ     | СТАТУС       | KOMEHTAP        | ПРИКЛАД            | РЕЗУЛЬТАТ                 |              |
| 2         Резрамунок повітрообміну об'єкта         01.06.2020         Скавлено         Налисати         Резульват прийнято           3         Плани із системою вентиляції         04.06.2020         На скавлено         Налисати         Перегланути         НАДСЛАЦИ РЕЗУЛЬАТ         Резульват прийнято           4         Розрахунок половадкоджень об'єкта         04.06.2020         Скавлено         Налисати         Перегланути         НАДСЛАЦИ РЕЗУЛЬАТ            5         Плани із системою кондиціонування         09.06.2020         —         Налисати         Перегланути         НАДІСЛАЦИ РЕЗУЛЬАТ            6         Ізометрія системи кондиціонування         09.06.2020         Не скавлено         Налисати         Перегланути         НАДІСЛАЦИ РЕЗУЛЬАТ            7         Розрахунок тепловадкоджень об'єкта         09.06.2020         На перевідці         На перевідці         На перевідці         На перевідці         На перевідці           8         Підбір обладнання         10.06.2020         На перевідці         На перевідці         На перевідці         На перевідці           9         Склавденик данкк         12.06.2020         На перевідці         На перевідці         На перевідці           8         Підбір обладнання         12.06.2020         На перевідці         На переві                                                                                                    |        |                     | 1            | Переведення креслень у фо  | ормат dwg      |          | 01.06.2020 | Схвалено     | <u>Написати</u> |                    | <u>Результат прийнято</u> |              |
| 3       Плани із системою вентиляції       Ф4.06.2020       Не свалено       Написати       Перегланути       НаПИСЛИИ РЕЗУЛЬИ ▼         4       Розрадунок теплонадиодкень об'єста       Ф4.06.2020       Свалено       Написати       Резулькат прийнято         5       Плани із системою кондиціонування       Ф9.06.2020       Не свалено       Написати       Перегланути       Націслии РЕЗУЛЬКІ ▼         6       Ізометрія системи кондиціонування       Ф9.06.2020       Не свалено       Написати       Перегланути       Націслии РЕЗУЛЬКІ ▼         7       Розракунок тепловірат об'єкта       Ф9.06.2020       На перевідні       Написати       Перегланути       Націслии РЕЗУЛЬКІ ▼         8       Підбір обладнання       10.06.2020       На перевідні       Написати       Перегланути       Націслии РЕЗУЛЬКІ ▼         9       Складення загальник даник       12.06.2020       На писати       Перегланути       Націслии РЕЗУЛЬКІ ▼         8       Підбір обладнання       10.06.2020       На писати       Перегланути       Націслии РЕЗУЛЬКІ ▼         9       Складення загальник даник       21476 гри       Націсли РЕЗУЛЬКІ ▼          Виплачено:       0 гри       0 гри            Залишок до оплати:       21476 гри                                                                                                    |        |                     | 2            | Розрахунок повітрообміну с | об'єкта        |          | 01.06.2020 | Схвалено     | <u>Написати</u> |                    | <u>Результат прийнято</u> |              |
| 4       Рээраумунок телломадходжень об'єкта       Ф04.06.2020       Скалалено       Наликсати       Результат пряжівато         5       Плани із системою кондиціонування       Ф9.06.2020       Наликсати       Перегланути       Надіслати Результат         6       Ізометрія системи кондиціонування       Ф9.06.2020       На перевідці       Наликсати       Перегланути       Надіслати Результат             7       Розрахунок тепловтрат об'єкта       Ф9.06.2020       На перевідці       На писати       Перегланути       Надіслати Результат           8       Підбір обладнання       10.06.2020       На перевідці       Наликсати       Перегланути       Надіслати Результат           9       Складання загальних даних       12.06.2020       —       Наликсати       Перегланути       Надіслати Результ           3агальна вартість замовления:       21476 грн                                                                                                    |        |                     | 3            | Плани із системою вентиля  | ції            |          | 04.06.2020 | Не схвалено  | <u>Написати</u> | <u>Переглянути</u> | НАДІСЛАТИ РЕЗУЛЬТАТ       | ~            |
| 5       Плани із системою кондиціонування       09.06.2020       Написати       Переглянути       НАДСЛАТИ РЕЗУЛЬЛА          6       Ізометрія системи кондиціонування       09.06.2020       Не схвалено       Написати       Переглянути       НАДСЛАТИ РЕЗУЛЬЛА          7       Розразунок тепловтрат об'єкга       09.06.2020       На перевідці       На писати       Переглянути       НАДСЛАТИ РЕЗУЛЬЛА          8       Підбір обладнання       10.06.2020       На перевідці       На писати       Переглянути       НАДСЛАТИ РЕЗУЛЬЛА          9       Складання загальних даних       12.06.2020       На писати       Переглянути       НАДСЛАТИ РЕЗУЛЬЛА          8       Підбір обладнання       10.06.2020       На писати       Переглянути       НАДСЛАТИ РЕЗУЛЬЛА          9       Складання загальних даних       12.06.2020       Написати       Переглянути       НАДСЛАТИ РЕЗУЛЬЛА          8       Підбір обладнання       21476 грн              8       О грн        21476 грн              8       О грн         21476 грн                                                                                                    |        |                     | 4            | Розрахунок теплонадходже   | нь об'єкта     |          | 04.06.2020 | Схвалено     | <u>Написати</u> |                    | <u>Результат прийнято</u> |              |
| 6       Ізометрія системи кондиціонування       —       09.06.2020       Не сквалено       Налисати       Переглянути       Індислити Резульли           7       Розрахунок тепловтрат об'єкта       —       09.06.2020       На перевідці       Налисати       Переглянути       Індислити Резульли           8       Підбір обладнання       —       10.06.2020       —       Написати       Переглянути       Індислити Резульли           9       Складання загальних даних       —       12.06.2020       —       Написати       Переглянути       Індислити Резульли           9       Складання загальних даних       —       12.06.2020       —       Написати       Переглянути       Індислити Резульли           8       Підбір обладнання       Загальна вартість замовлення:       21476 грн              8       Огрн                                                                                                    |        |                     | 5            | Плани із системою кондиціє | онування       |          | 09.06.2020 |              | <u>Написати</u> | <u>Переглянути</u> | НАДІСЛАТИ РЕЗУЛЬТАТ       | ~            |
| 7       Розрахунок тепловтрат об'єкта       —       09.06.2020       На перевідці       Написати       Переглянути       На перевідці         8       Підбір обладнання       —       10.06.2020       —       Написати       Переглянути       Надіслати результа       —         9       Складання загальних даних       —       12.06.2020       —       Написати       Переглянути       Надіслати результа       —         ВАШІ БАЛАНС ЗА ЗАЯВКОЮ         Загальна вартість замовлення:       21476 грн         9       0 грн                                                                                                    |        |                     | 6            | Ізометрія системи кондиціо | нування        |          | 09.06.2020 | Не схвалено  | <u>Написати</u> | <u>Переглянути</u> | НАДІСЛАТИ РЕЗУЛЬТАТ       | $\checkmark$ |
| 8       Підбір обладнання       10.06.2020       Написати       НАДІСЛАТИ РЕЗУЛЬТАТ       >         9       Складання загальних даних       12.06.2020       Написати       Переглянути       НАДІСЛАТИ РЕЗУЛЬТАТ       >         ВИШ БАЛАНС ЗА ЗАЯВКОЮ         Загальна вартість замовлення:       21476 грн         Виплачено:       0 грн       0 грн                                                                                                    |        |                     | 7            | Розрахунок тепловтрат об'є | кта            |          | 09.06.2020 | На перевідці | <u>Написати</u> | <u>Переглянути</u> | <u>На перевірці</u>       |              |
| 9 Складання загальних даних — 12.06.2020 — Натисати Переглянути НАДІСЛАТИ РЕЗУЛЬТАТ С<br>ВАШ БАЛАНС ЗА ЗАЯВКОЮ<br>Загальна вартість замовлення: 21476 грн<br>Виплачено: 0 грн<br>Залишок до оплати: 21476 грн                                                                                                    |        |                     | 8            | Підбір обладнання          |                |          | 10.06.2020 |              | <u>Написати</u> |                    | НАДІСЛАТИ РЕЗУЛЬТАТ       | $\checkmark$ |
| ВАШ БАЛАНС ЗА ЗАЯВКОЮ<br>Загальна вартість замовлення: 21476 грн<br>Виплачено: 0 грн<br>Залишок до оплати: 21476 грн                                                                                                    |        |                     | 9            | Складання загальних даних  | (              |          | 12.06.2020 |              | Написати        | <u>Переглянути</u> | НАДІСЛАТИ РЕЗУЛЬТАТ       | $\mathbf{v}$ |
| ВАШ БАЛАНС ЗА ЗАЯВКОЮ<br>Загальна вартість замовлення: 21476 грн<br>Виплачено: 0 грн<br>Залишок до оплати: 21476 грн                                                                                                    |        |                     |              |                            |                |          |            |              |                 |                    |                           |              |
| ВАШ БАЛАНС ЗА ЗАЯВКОЮ<br>Загальна вартість замовлення: 21476 грн<br>Виплачено: 0 грн<br>Залишок до оплати: 21476 грн                                                                                                    |        |                     |              |                            | 210            |          |            |              |                 |                    |                           |              |
| Загальна вартість замовлення:     21476 грн       Виплачено:     0 грн       Залишок до оплати:     21476 грн                                                                                                    |        |                     | ВАШ          | БАЛАНС ЗА ЗАЯВК            | ОЮ             |          |            |              |                 |                    |                           |              |
| Виплачено:         0 грн           Залишок до оплати:         21476 грн                                                                                                    |        |                     | Загальна     | вартість замовлення:       | 21             | 476 грн  |            |              |                 |                    |                           |              |
| Залишок до оплати: 21476 грн                                                                                                    |        |                     | Виплачен     | <b>D</b> :                 |                | 0 грн    |            |              |                 |                    |                           |              |
|                                                                                                    |        |                     | Залишок и    | цо оплати:                 | 21             | 476 грн  |            |              |                 |                    |                           |              |